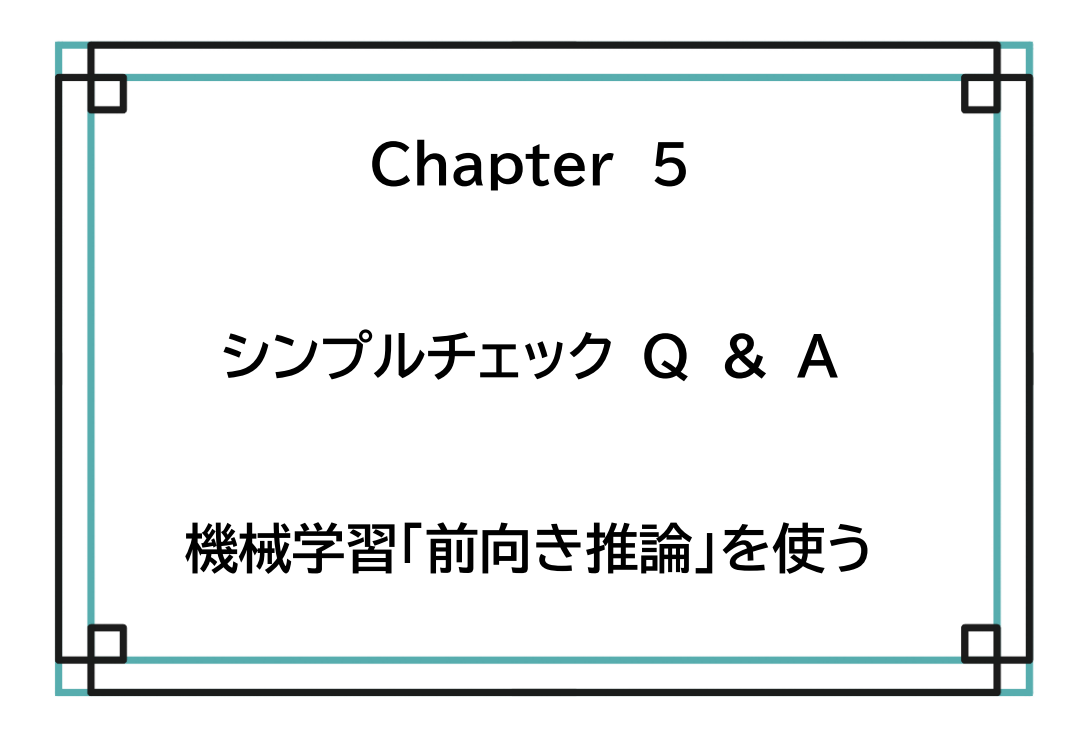

この章は AI 導入の準備の説明と、前向き推論で 3 択や 4 択でスキンケア―、健康相談、人 生相談など、あなたの生活の問題点をシンプルな質問にし、アンケートをもらったり、カウン セリング、アドバイスなどを行います。深層学習ではない機械学習の前向き推論を使う方法に ついて説明します。これは次章の ChatGPT と連動します。

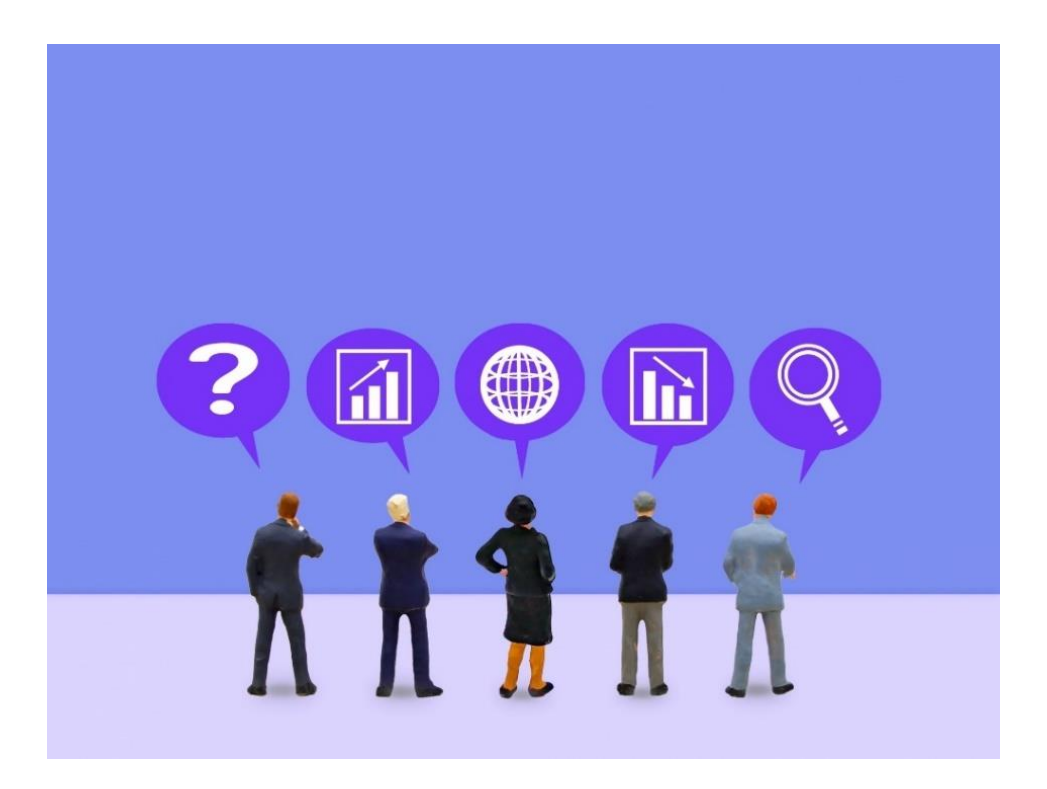

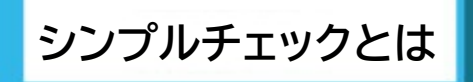

## シンプルチェック Q & Aとは

あなたが、体調が悪く医者に診てもらいに病院へ行きますよね。その時、まず病院で行うことは何でしょう。

1.医者に診てもらう前に,簡単な 10 項目程の問診票に症状を記入したりチェックをする 2.熱を測る

3.医者に診察してもらう

4.診察、検査の結果をもとに診断を行ってもらう

5.治療方針を決定

という流れです。エステサロンの例でいえば、

- 1. カウンセリングシートに今の状態を事前記入
- 2. 熱の有無
- ▼ 3. エステティシャンのヒアリング
- 4. カウンセリング

5.施術・ホームケアアドバイス

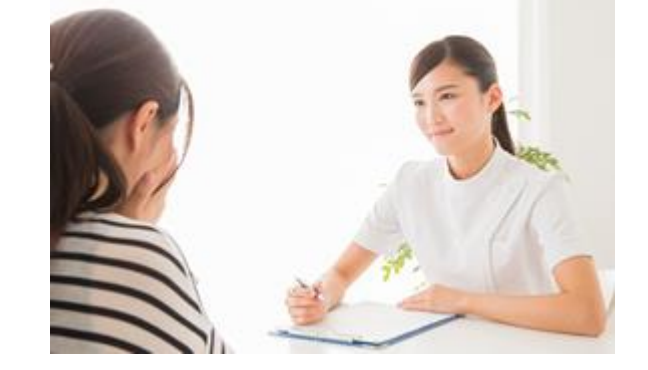

と流れはよく似ています。

ここではカウンセリングを機械学習で AI のように教師させる簡単に使うシンプルチェック Q&A の仕組みを紹介します。以前、他国でエステサロンをプロデュースした時に、日本では当 たり前だと思っていたこの一連の流れが、お国柄・国民性・習慣の違いでなかなかカウンセリン グに時間を要することは難しいと判断しました。

#### カウンセリングでのヒアリングというものに、概念がなかったのです。

カウンセリングとは「悩みを訴える人の相談に応じ、専門的な助言や指導をすること」である わけですが、それをAIでできたなら、時間の有効利用、確実性の高い原因追求、そして、ほぼ 確定的な結果の絞り込みで早期に結果を導くことができると思い、こちらを作りました。この 章では解りやすく、作りあげる過程を図解で順を追ってお話します。

尚、ここでの質問や答えは次章で説明する ChatGPT と連携します。

## 前向き推論とは

ここではAIのカウンセリングとして、肌の悩みやアロマテラピーのカウンセリングを行おうと 思います。本書はAIの解説書なので、それに則して説明します。今までの章では機械学習とデ ィープラーニング、すなわち深層学習の違いを明確にしてきたわけですが、ここで扱うカウン セリングは機械学習の範疇になります。

カウンセリングの質問は今あなたに起こっている結果が一覧されています。その結果からあ るルールを通して、原因を推論するという構造です。この推論方法は「**前向き推論**」と呼ばれる ものです。ここでは前向き推論を使った操作を説明します。

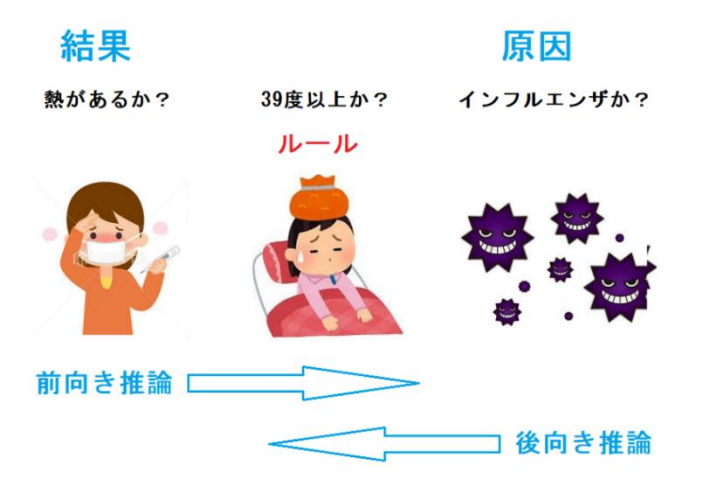

本シンプルチェック Q&A でルールなどを設定し、質問をしてその結果のシミュレーションを 行い、確認した後は、HTML に自動変換します。実際の質問の部分は PHP という言語のファ イルが生成されます。ユーザーの実行はスマートフォンにより行われます。

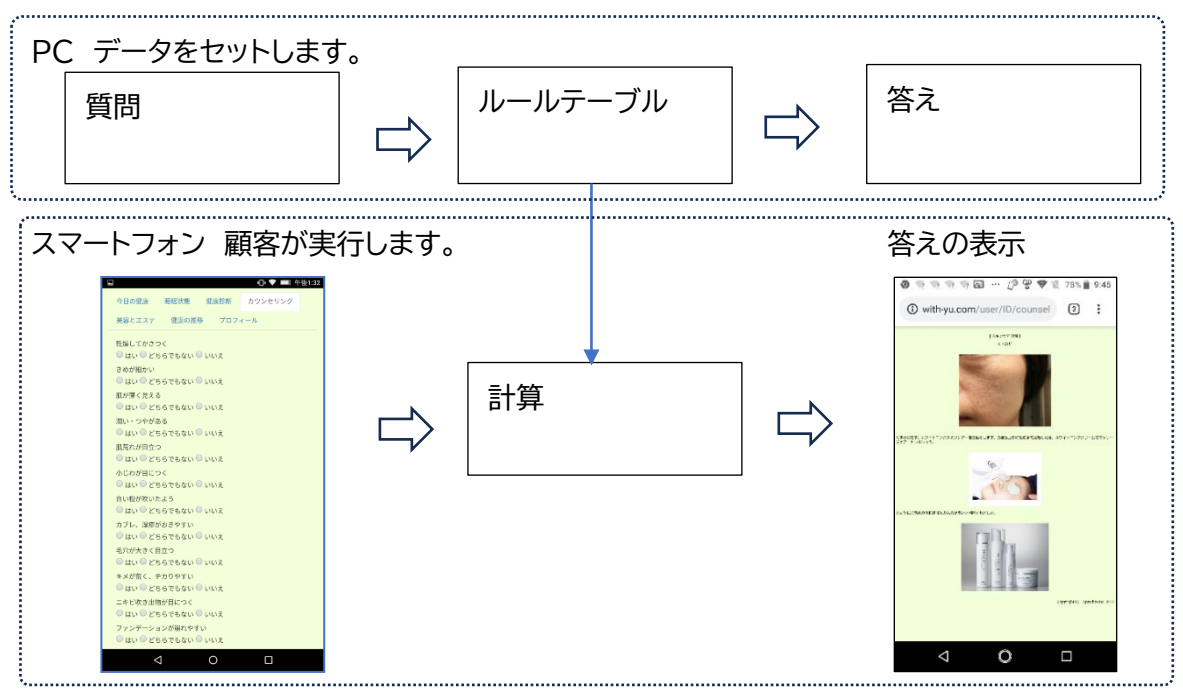

103

# 実行ファイル起動

SimpleQA.lzh をダウンロードして解凍すると<SimpleQA>フォルダー内に実行ファイ ル SimpleQA.exe があります。これをダブルクリックして起動します。ショートカット しておいても良いです。次の画面が表示されます。 ここでは「3 択」、「4 択」、「5 択」のカウン セリングを合計 3 種類行うことができます(赤枠)。

| 🖷 Simple Check Q & A                                                                                                    |                                            |                                        |                              |             | – 🗆 ×                                 |
|----------------------------------------------------------------------------------------------------|--------------------------------------------|----------------------------------------|------------------------------|-------------|---------------------------------------|
| Close ● 鍵 ● 鍵 ● 鍵                                                                                                    |                                            | メッセージ                                  | 結果画体                         | アドバイス       | シンプルチェックの <u>A</u> Ver.3.2 May 17 '23 |
| 健康チェック スキンケアー アロマセラビー 読込                                                                                                    | わ期引化 ・ ··································· | ネットワークに接続されています。                       |                              |             |                                       |
| 新聞         新聞         第目数         質問数         項目数         質問数         項目数         質問数         項目数         資問数         項目数         資問数         項目数         資間数         項目数         資間数         []         []         []         []         []         []         []         []         []         []         []         []         []         []         []         []         []         []         []         []         []         []         []         []         []         []         []         []         []         []         []         []         [] <th]< th="">         []         []         []&lt;</th]<> |                                            |                                        |                              |             |                                       |
|                                                                                                    |                                            |                                        |                              |             |                                       |
| Instanto and English Download HTML                                                                                                    |                                            |                                        |                              |             |                                       |
| Data folder                                                                                                    | CLR The second second                      |                                        |                              |             |                                       |
|                                                                                                    | 4 0 5                                      |                                        |                              |             |                                       |
| Question                                                                                                    | ルール                                        |                                        | Answer                       | 推論結果        | 画像セット 動画セット                           |
| Yes No ???                                                                                                    |                                            |                                        | 1864 378                     |             |                                       |
| No FileS Question 1 2 3 4 5 Note                                                                                                    | <ul> <li>No Question</li> </ul>            | 1 2 3 4 5 6 7 8 9 10 11 12 13 14 15 16 | No Selected Result Rank HTML | Image Movie | Note                                  |
|                                                                                                    |                                            |                                        | 2                            |             |                                       |
|                                                                                                    |                                            |                                        | 3                            |             |                                       |
|                                                                                                    |                                            |                                        | 5                            |             |                                       |
|                                                                                                    |                                            |                                        | 6                            |             |                                       |
|                                                                                                    |                                            |                                        | 8                            |             |                                       |
|                                                                                                    |                                            |                                        | 9                            |             |                                       |
|                                                                                                    |                                            |                                        | 11                           |             |                                       |
|                                                                                                    |                                            |                                        | 12                           |             |                                       |
|                                                                                                    |                                            |                                        | 14                           |             |                                       |
|                                                                                                    |                                            |                                        | 16                           |             |                                       |
|                                                                                                    |                                            |                                        | 17                           |             |                                       |
|                                                                                                    |                                            |                                        | 19                           |             |                                       |
|                                                                                                    |                                            |                                        | 20                           |             |                                       |
|                                                                                                    |                                            |                                        | 22                           |             |                                       |
|                                                                                                    |                                            |                                        | 28 24                        |             |                                       |
|                                                                                                    |                                            |                                        | 25                           |             |                                       |
|                                                                                                    |                                            |                                        | 26 27                        |             |                                       |
|                                                                                                    |                                            |                                        | 28                           |             |                                       |
|                                                                                                    |                                            |                                        | 30                           |             |                                       |
|                                                                                                    |                                            |                                        | 31                           |             |                                       |
|                                                                                                    |                                            |                                        | 38                           |             | ~                                     |
|                                                                                                    | v c                                        | >                                      | ¢                            |             | >                                     |

[説明]

3択 ・・・ Yes どちらでもない No

このように選択することができます。選択された Yes どちらでもない No などは、ルー ルテーブルのルールに従って加点、減点されます。

[ルールとは]

ルールテーブルの横方向の番号(1、2、3、…)は「推論される項目」の縦方向の番号と 1 対 1 に対応しています。3 択の例でいえば、ルールテーブルの横方向の番号 1 が ON(赤色)のと き、

 Yes
 なら「推論される項目」の1項目は1点加点

 どちらでもない
 なら「推論される項目」の1項目は0点

 No
 なら「推論される項目」の1項目は1点減点 されます。

#### <注意事項>

現在、PHP コードに変換できるものは3 択だけです。4 択、5 択はできません。

## 画面の説明と操作ボタン

主だった機能は次の赤点線枠で示した部分と、3 つの登録テーブルがあります。ここでは、 カウンセリングのための、質問の登録とそれをどう処理するかというルールテーブルの登録 と、ルールテーブルによって前向き推論で計算された結果を推論項目として表示します。同時 に結果の関連する画像を表示します。

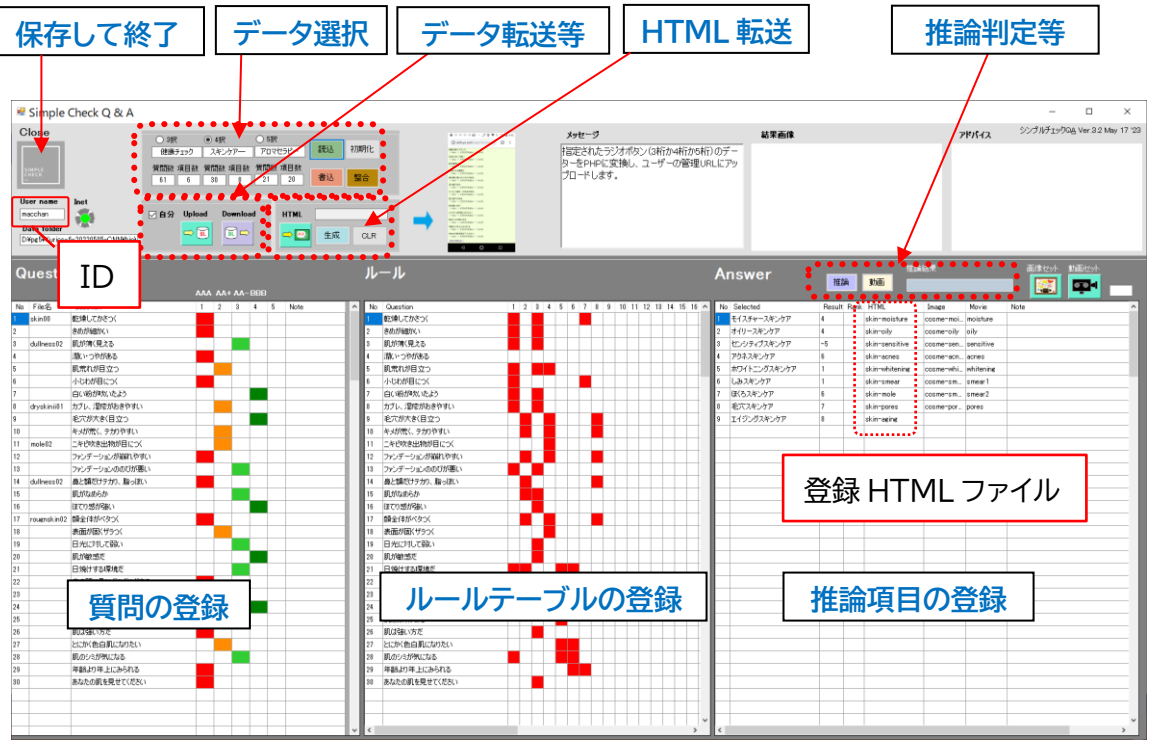

# 操作ボタンの説明

| 初期化    | 質問、ルールテーブル初期化                      | 読込      | 3 種類のファイルの読み込み                               |
|--------|------------------------------------|---------|----------------------------------------------|
| 書込     | 3種類のファイルの書き込み                      | 整合      | 質問とルールテーブルの整合                                |
| 推論     | 計算をして原因を出力表示                       | 動画      | 説明動画を表示                                      |
| Upload | 自分の ID の Web へ選択<br>されたデータを Upload | Downloa | ad<br>自分の ID の Web から選択<br>されたファイルを Download |
|        | HTML ファイルの管理<br>自分の ID が URL       | 生成      | 登録 HTML を全て生成<br>選択した HTML は 1 本だけ生成         |

ルールテーブル

## ルールテーブルのセット

ルールテーブルの行(以下の例では問診の2行目:「38°以上の高熱ですか?」)は、ルールテ ーブルの2列目と交差しています。ここで以下のようにルールを定義します。すべての行の質 問項目(結果)にたいし、推論項目の行にあたるものが、ルールテーブルの列に対応していま す。これらの関係をON/OFF でチェックします。

Anser ルールテーブル

「38°以上の高熱ですか? ⇒「インフルエンザ」

ON 📕 関係している

OFF □ 関係していない

Answer が Question に対して関係していると考えられれば、ルールの交差しているセル をクリックして ON(■)にします。

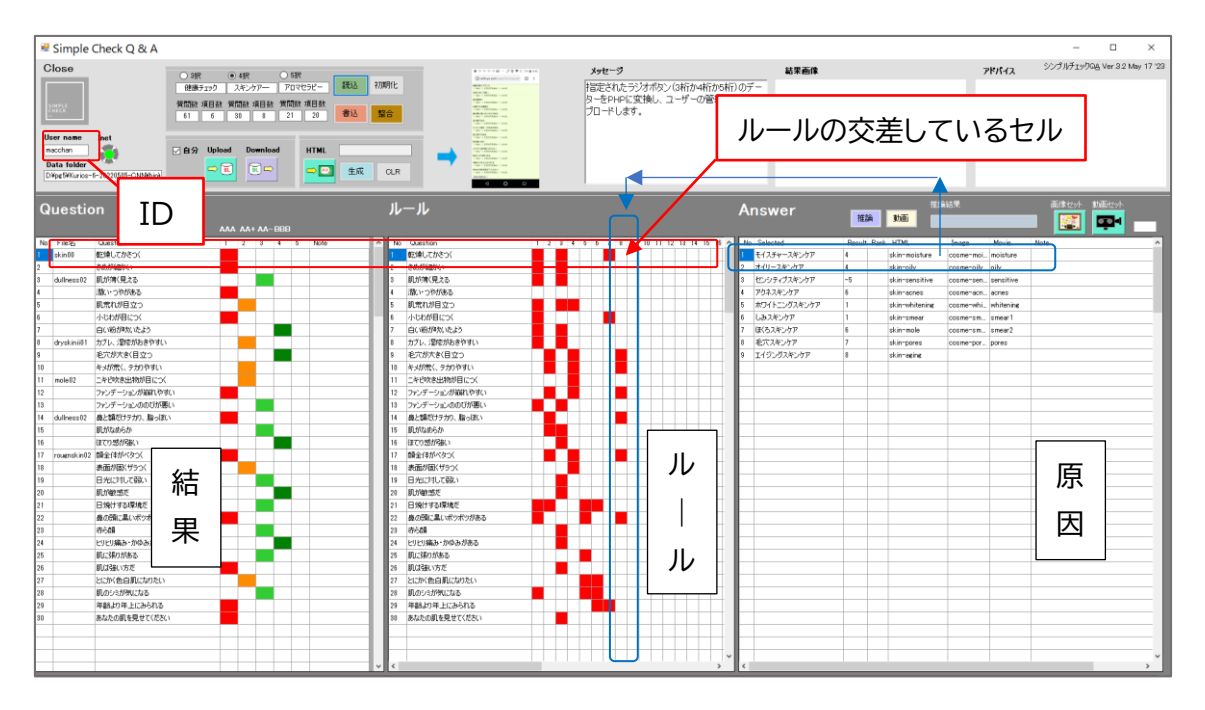

#### ●詳細説明(上記の表の例)

Question  $\Rightarrow$  乾燥してかさつく ··· 肌が乾燥してかさつきますか?と聞いています。 Answer  $\Rightarrow$  モイスチャスキンケア— ··· これをしてくださいという答えです。

この Qusetion「乾燥してかさつく」に対し、答え「モイスチャスキンケア―」との関係をルー ル化します。「乾燥してかさつく」に対し、「モイスチャスキンケア―」が必要であれば、ルールを ON(■)にします。ON(■)、OFF(□)の操作はマウスの左クリックで行いますが、カーソルの 色(■)がかぶさっているので、少しわかりにくいかもしれません。いったんそのセルを出た後 に確認をしてください。

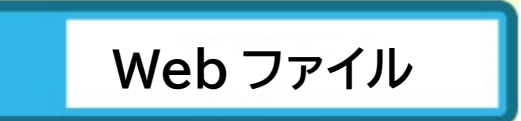

User name である ID は全ページに説明したように Web 上に自分の URL の一部とし て保持しています。[HTML]ボタンで「登録 HTML ファイル一覧」が開きます。

| 🖶 Simple Check Q & A                                                                                                    |                                                                                                    |                                                            | - 0 ×                                                                                                    |
|----------------------------------------------------------------------------------------------------|----------------------------------------------------------------------------------------------------|------------------------------------------------------------|----------------------------------------------------------------------------------------------------|
| Close                                                                                                    | 1788日:<br>1788日:<br>1788 | ■ ST CHTD-HTDOFT CHTD-WTDURLC79                            | <b>ንዮክቶኒ \$507</b> ክቶፓሬማንስይ Ver 32 Mev 17 28                                                                                                    |
|                                                                                                    |                                                                                                    | Answer *                                                   | 調修 画像セット 過高セット                                                                                                    |
|                                                                                                    |                                                                                                    | - (                                                        | > × 🔜 🖾 🕶 🚽                                                                                                    |
| 0 F195g Guesto<br>またのの 2550-07<br>dollness02 周が時代見る3<br>の                                                                                                    | Filmane OKかCancel                                                                                                    | URL https://tod.co.jp/check/macchan/<br>File Upload Downlo | ad Note Note A<br>elafure elafure elafur |
| 2011-201988-<br>目表に2019日立つ<br>中心は2019日につ<br>日い彩が知らたらう<br>のり彩にmi01 ありに、2015月96年91い                                                                                                    | ₩ Data<br>Data<br>⊛ нтиL 0 PHP 0 csv                                                                                                    | — — ×                                                      | nces<br>hotening<br>near 1<br>mear 2<br>ons                                                                                                    |
| ECTION #411020     Ford With Company     Ford With Company     Index     Z = 24/2458世紀初日につく     アップーッシンの自然であい     アップーッシンの自然であい                                                                                               | Write         Read         Delete           Filename         Theme         Content                                                                                                    | Page Name                                                  |                                                                                                    |
| du/ness02         金融設計方向2, 動っ回い           i         周辺なからの           i         周辺なからの           i         周辺なからの           i         周辺ながらの           i         周辺ながらの           i         周辺ながらの           i         第辺の地域に、 | No.         File Name         Theme         Content           Important         redextram         dimanseshin         dimanseshin <t< td=""><td>Size Nane</td><td></td></t<>                                                                                                    | Size Nane                                                  |                                                                                                    |
|                                                                                                    | 4 dinvargithm<br>6 dir-midtarAhm<br>7 din-midtarAhm<br>8 diar-parabham<br>9 diar-parabham                                                                                                    | ML ファイル一覧                                                  |                                                                                                    |
|                                                                                                    | 10 dkin-smoothin<br>11 dkin-shfering M<br>4 dkinten<br>*                                                                                                    |                                                            |                                                                                                    |
|                                                                                                    |                                                                                                    |                                                            |                                                                                                    |

以下の UR は 自分の URL になり、他のユーザーからスマートフォン等でからアクセスでき ます。あなたが今後、シンプルチェック以外の AI ビジネスでも使う URL になります。

## https://tsd.co.jp/ID/ +機能フォルダー名

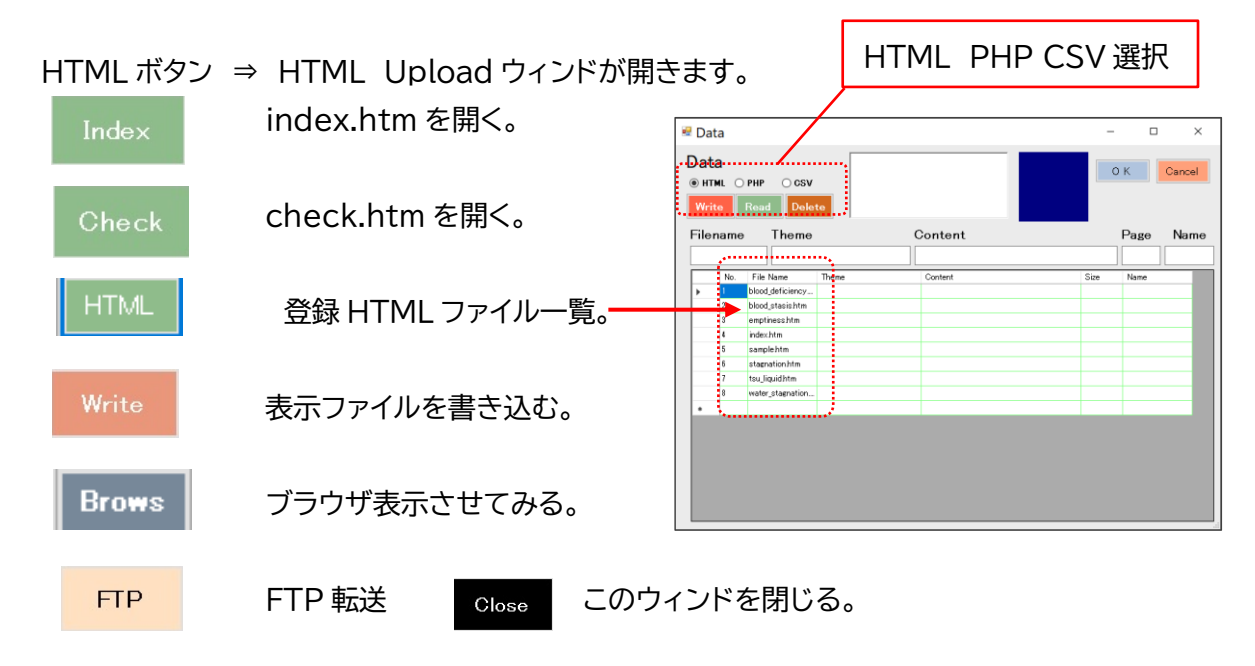

## 3択・4択・5択データ

Question、ルール、Answerの1組のデータファイルが、CSV形式で3択、4択、5択と 3種類あります。 <sup>初期化</sup> <sup>認</sup> <sup>認</sup> <sup>認</sup> <sup>認</sup> <sup>認</sup> <sup>認</sup> <sup>認</sup> <sup>認</sup> <sup>認</sup> <sup>こ</sup>れら4つのボタンが操作対象になっていま す。次のUpload、Download ボタンで送受信されます。 <sup>Upload</sup> 「□□

### サンプル HTML

sample.htm はこれを元に作られる html ファイルです。今後種類が増えていきます。

#### 設定ファイル

counseling.txtという設定ファイルがあり、上記データファイルの情報が描かれています。

#### 初期保管データ

初めのデータや保管するためのフォルダーが init です。

### HTML ファイル

index.htm、check.php と、sample.htm をもとに作られた、使用者が設定した Web 表示のための HTML ファイルがあります。1は3択用、2は4 択用、3は5 択用です。 HTML ボタン で HTML フォームが開き、上記の操作を行います。

## ファイルフォルダー

SimpleCheck/data/interview/内に上記ファイルがあります。

| 💶 🖓 📮 🗉 interview                                                                                                    | _                                                             |                                                                              | ×          |
|----------------------------------------------------------------------------------------------------|---------------------------------------------------------------|------------------------------------------------------------------------------|------------|
| <u>ファイル</u> ホーム 共有 表示                                                                                                    |                                                               |                                                                              | ^ <b>?</b> |
|                                                                                                    | ħ                                                             |                                                                              |            |
| ← → · ↑ • Counselling → bin → Debug → data / Interview                                                                                                    | <sup>O</sup> int                                              | terviewの                                                                     | <b>検索</b>  |
| ■ Game <sup>1</sup> <sub>名前</sub> 設定ファイル <sub>更新日時</sub>                                                                                                    |                                                               | サイズ                                                                          |            |
| <ul> <li>Kurios-5-20180824</li> <li>Kurios-5-201801125-LO</li> <li>Kurios-6-20210503-CNN</li> <li>Kurios-6-20220401-CNN</li> <li>Kurios-6-20220505-CNN</li> <li>Kurios-6-20220505-CNN</li> <li>Kurios-6-20220505-CNN</li> <li>Kurios-6-20220505-CNN</li> <li>Kurios-6-20220505-CNN</li> <li>Reiko</li> <li>Reiko-20220701</li> <li>Reiko-20220701</li> <li>Reiko-20220704</li> <li>Reiko-20220714</li> <li>Reiko-20220714</li> <li>Reiko-20220731</li> <li>SimpleQA</li> <li>Counselling</li> <li>VS</li> </ul> | 7<br>9<br>5<br>5<br>5<br>9<br>9<br>9<br>9<br>9<br>9<br>9<br>9 | 2 KB<br>1 KB<br>2 KB<br>2 KB<br>2 KB<br>2 KB<br>1 KB<br>3 KB<br>3 KB<br>1 KB |            |
| 15 個の項目 1 個の項目を選択 1.31 KB                                                                                                    |                                                               |                                                                              |            |

| HTML 編集 |                     |     |  |  |  |  |  |
|---------|---------------------|-----|--|--|--|--|--|
| HTML    | HTML skin-whitening |     |  |  |  |  |  |
|         | 生成                  | CLR |  |  |  |  |  |

選択された HTML 名テキストボックス

・[生成]ボタンを押すことにより登録した HTML ファイル名の初期データを生成します。

・選択された HTML 名があるときは、その HTML1 本だけを生成します。新規追加の時など に使用します。

・[CLR]ボタンで「選択された HTML 名テキストボックス」をクリアします。

・間違いのないように、この「選択された HTML 名テキストボックス」には書き込みができない ようになっています。

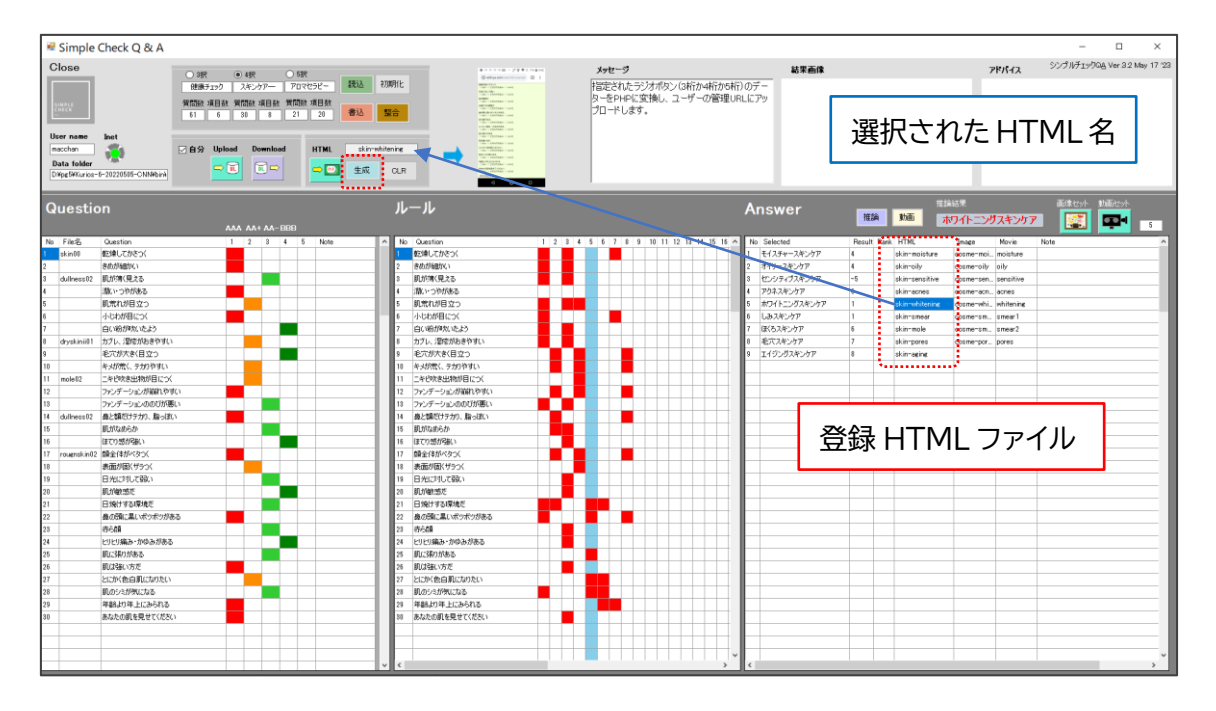

これは前ページに説明したフォルダーに生成されますが、この場合は3択が選択されているので、フォルダー「1」に生成されています。

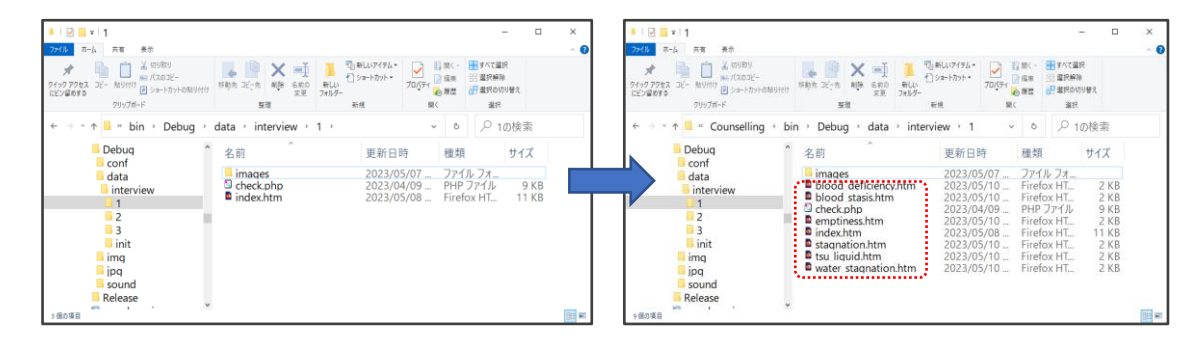

Index.htm 編集

HTML ファイルは元となるindex. htmが用意されています。これは例えば User name であるIDが oiwa だったとします。以下のURLをユーザーに使ってもらいます。

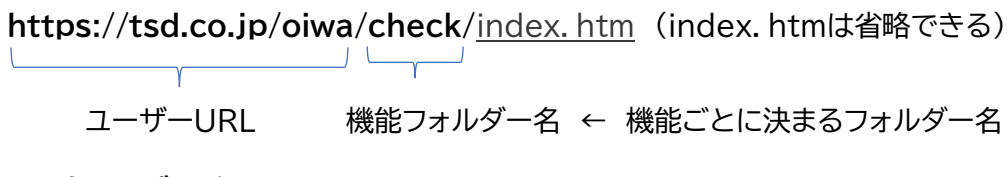

## HTML になるデータ

index.htm は Question 側なので、質問として登録した Question の項目が、チェック シートの形式で表示されます。「1 乾燥してかさつく 2 きめが細かい 3 肌が薄く見える 4 潤い・つやがある・・・」といった項目です。ここを手で変更してください。

| html</th <th>&gt;</th> <th></th> <th></th>                                                                                                    | >                                                             |                                                                                              |                       |
|----------------------------------------------------------------------------------------------------|---------------------------------------------------------------|----------------------------------------------------------------------------------------------|-----------------------|
| <html lang="ja"></html>                                                                                                    |                                                               |                                                                                              |                       |
| <head></head>                                                                                                    |                                                               |                                                                                              |                       |
| :                                                                                                    |                                                               |                                                                                              |                       |
| :                                                                                                    |                                                               |                                                                                              |                       |
| <div class="contai&lt;/td&gt;&lt;td&gt;ner"></div>                                                                                                    |                                                               |                                                                                              |                       |
| <div class="page-&lt;/td&gt;&lt;td&gt;header row col&lt;/td&gt;&lt;td&gt;-xs-12 col-sm-6 col-md&lt;/td&gt;&lt;td&gt;-6 col-sm-offset-1 col-md-offset-1"></div> |                                                               |                                                                                              |                       |
| <h2>A</h2>                                                                                                    | AI スキンケアー・                                                    |                                                                                              |                       |
|                                                                                                    |                                                               |                                                                                              | こわが 1 つのブロックです 昏問の頂日粉 |
| <div class="row"></div>                                                                                                    |                                                               |                                                                                              |                       |
| <form action="./cl&lt;/td&gt;&lt;td&gt;neck.php" method="po&lt;/td&gt;&lt;td&gt;ost"></form>                                                                   | と一致しなければいけません。                                                |                                                                                              |                       |
| <div class="row"></div>                                                                                                    |                                                               |                                                                                              |                       |
| <div class="col-xs&lt;/td&gt;&lt;td&gt;-12 col-sm-6 c&lt;/td&gt;&lt;td&gt;ol-md-6 col-xs-offset-1&lt;/td&gt;&lt;td&gt;col-sm-offset-1 col-md-offset-1"></div>  |                                                               |                                                                                              |                       |
| <0 >                                                                                                    |                                                               |                                                                                              |                       |
| <li clas<="" td=""><td>ss="list-group"&gt;</td><td>&gt;</td><td></td></li>                                                                                     | ss="list-group">                                              | >                                                                                            |                       |
|                                                                                                    | 乾燥して                                                          | かさつく                                                                                         |                       |
|                                                                                                    | <ol class<="" td=""><td>="list-inline"&gt;</td><td></td></ol> | ="list-inline">                                                                              |                       |
|                                                                                                    |                                                               | <li><input name="q[0]" type="rad&lt;/td&gt;&lt;td&gt;io" value="1"/> はい</li>                 |                       |
|                                                                                                    |                                                               | <li><input checked="" name="q[0]" type="rad&lt;/td&gt;&lt;td&gt;io" value="2"/> どちらでもない</li> |                       |
|                                                                                                    |                                                               | <li><input name="q[0]" type="rad&lt;/td&gt;&lt;td&gt;io" value="0"/> いいえ</li>                |                       |
|                                                                                                    |                                                               |                                                                                              |                       |
|                                                                                                    |                                                               |                                                                                              |                       |
| <li cla<="" td=""><td>ss="list-group"&gt;</td><td>&gt;</td><td></td></li>                                                                                      | ss="list-group">                                              | >                                                                                            |                       |
|                                                                                                    | きめが細                                                          | かい                                                                                           |                       |
|                                                                                                    | <ol class<="" td=""><td>="list-inline"&gt;</td><td></td></ol> | ="list-inline">                                                                              |                       |
|                                                                                                    |                                                               | <li><input name="q[1]" type="rad&lt;/td&gt;&lt;td&gt;io" value="1"/> はい</li>                 |                       |
|                                                                                                    |                                                               | <li><input checked="" name="q[1]" type="rad&lt;/td&gt;&lt;td&gt;io" value="2"/> どちらでもない</li> |                       |
|                                                                                                    |                                                               | <li><input name="q[1]" type="rad&lt;/td&gt;&lt;td&gt;io" value="0"/> いいえ</li>                |                       |
|                                                                                                    |                                                               |                                                                                              |                       |
|                                                                                                    |                                                               |                                                                                              |                       |

現在の仕様ではここを手入力で変更します。追ってバージョン改訂で自動化機能も追加する 予定ですが、HTMLの保守のため、中身を知っておく必要もあり、手動でもできるようにして おきます。尚、このコードは ChatGPT で生成してもらいました。

# PHP 自動生成

check.phpは質問チェック(HTML ファイル)のYes、Noの返答を、ルールの設定データに 従って計算して、関連性のある上位3つのAnswerを出力します。スキンケア―の例では、A nswer項目である1 モイスチャースキンケア、2 オイリースキンケア、3 センシティブスキン ケア 4 アクネスキンケア・・・などがセットされます。

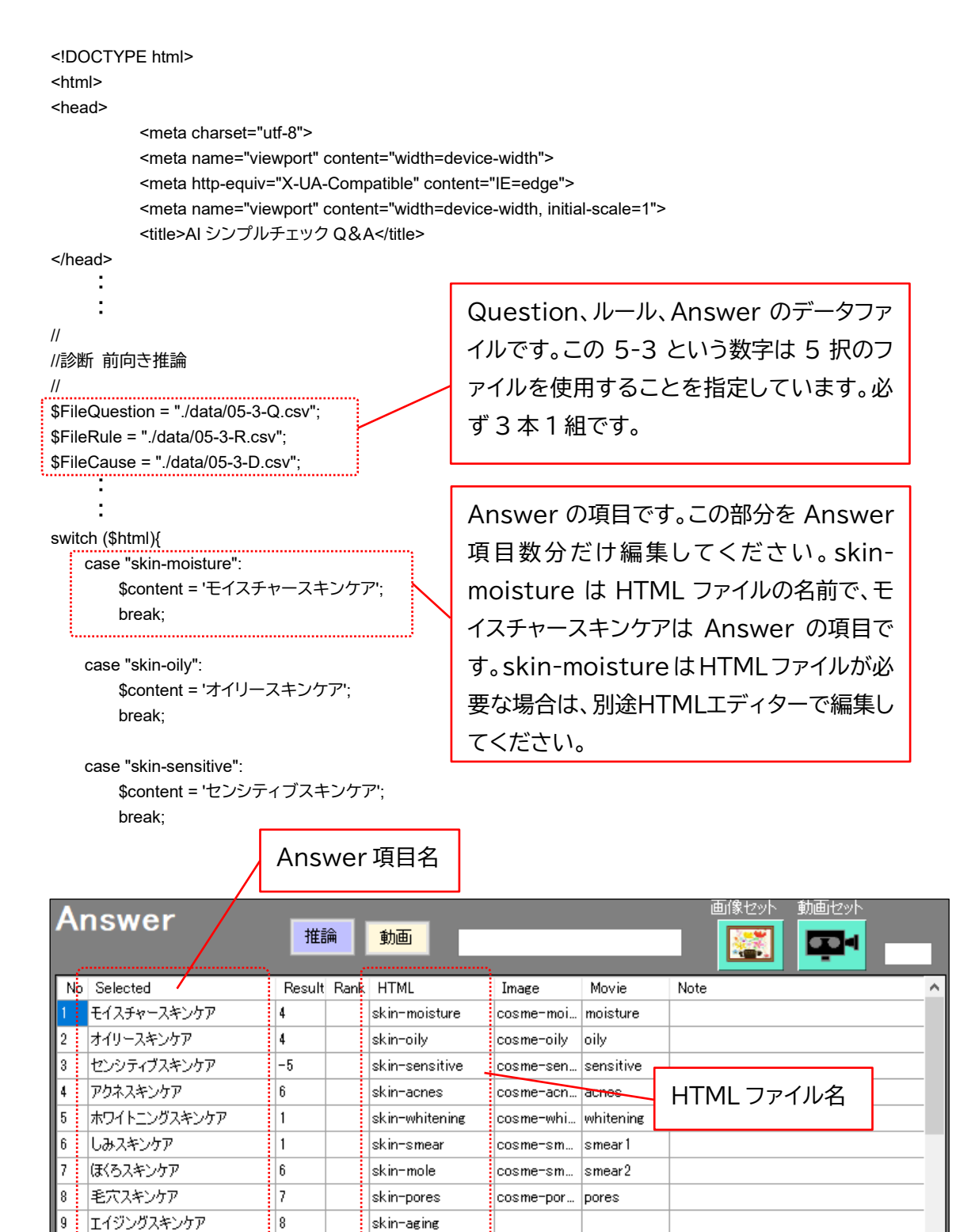

Web ページ表示

スキンケア―の例では ID=skin です。「check」はシンプルチェックの機能フォルダー名です。顧客は以下の URL で参照することができます。

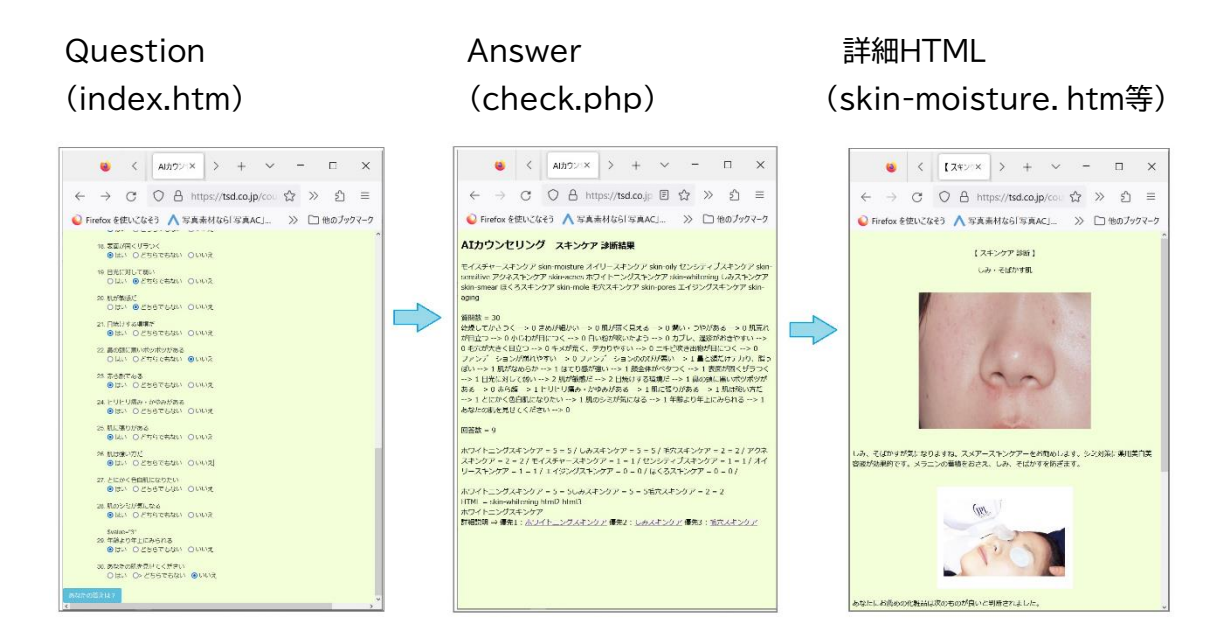

#### https://tsd.co.jp/skin/check/

詳細HTMLは現在の仕様では本ソフトでの編集はありません。ユーザーさんの方で制作する 必要があります。今後、いろいろと要望の出てくる中で、詳細 HTML だけでなく動画や次章の ChatGPT によるより詳細な内容にリンクしていきます。

## 登録HTML

登録HTMLは Answer の後に表示される詳細ページです。これは「推論項目の登録」の HTML カラムの甲に記入された HTML ファイルです。ここで HTML の仕様に合わせて編集 し、Write ボタンで書き込みます。Brows ボタンでブラウズします。

編集 ⇒ 書き込み

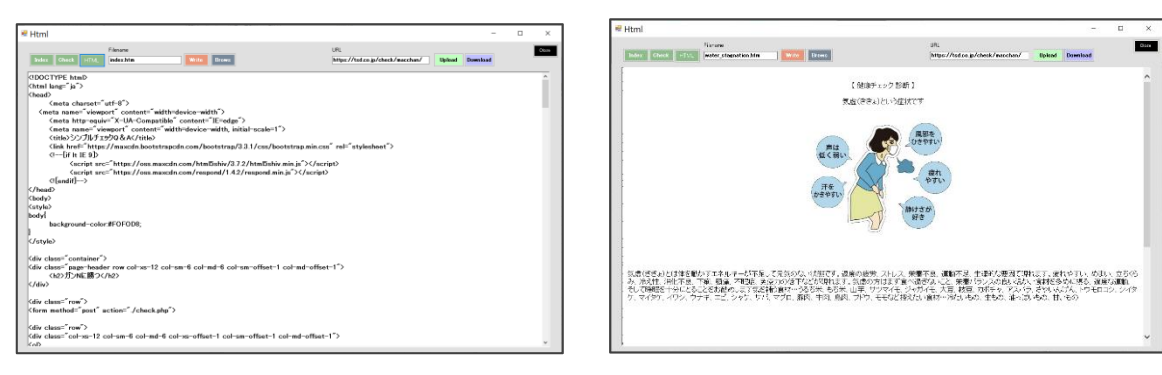

ブラウズ

## これからのシンプルチェック Q&A のために

お解りいただけましたでしょうか。ここではメンタルセラピー、スキンケアー、アロマセラピー を例に出して前向き推論によるカウンセリング表を作ったことになります。

このように当初の目的であるカウンセリング(ヒアリング)を機械学習させることで、他国で も、また時間に限りがある方にも、面倒と感じる方にもいつでもどこでも、好きな時にすぐに 対処方法を見出せることに成功したわけです。

従来の対面式カウンセリングのように、予約をとり、時間を要し、その場所まで出向く手間は 無くなり、そればかりか、人間のすることなので要望や情報が確実に伝わらず、思いの他よい 結果を得られず・・なんて懸念を感じることも払拭するでしょう。

専門家として相談者の確実な情報と現状を把握して、しっかり肌の状態を画像で読み込み、 それを元に最善なアドバイスや指導を達成するために今回は前向き推論構造を採用していま す。前向き推論とは現在起こっている結果から、どうしてそうなったかという原因を推論する 手法です。

深層学習の教師作業には膨大の資料のデータを教師するに時間がかかるため、カウンセラ ーとしての初期の目的を果たすには、機械学習の前向き推論構造で最善な対処法をいち早く 悩める方々へ提供する必要性があると思っています。

今後につきましては、日々進化し続ける日常で、私たちが考えもつかたなった悩みや質問が 来るかもしれません。いずれは美と健康のカウンセリングでは、もっとより多くのカウンセリン グ項目がでてくるでしょう。

その日のためにもいずれにせよ、専門家として答えを出して次に予定している「それぞれの AI物語 その2 美と健康・長寿」に導いていかなければなりません。今後は次章のChatGPT と、オリジナル深層学習を使用していきます。

深層学習はありとあらゆる膨大なデータを読み込ませて教師させる必要がありますので、 医学論文や各種文献を読み込ませることも重要となるでしょう。これにより私たちは単なるカ ウンセラーとしてではなく AI の力を借りることにより、より広範囲で精度の高い、答えを得る ことが出来ます。

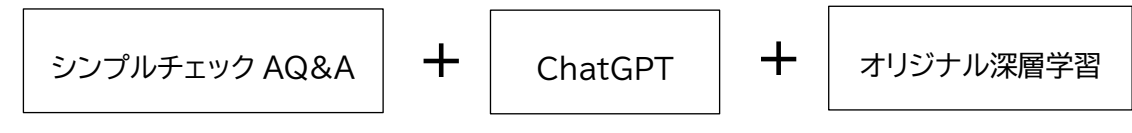

## AI 化されたよるカウンセリング

AIの未来ですが、まずは卑近な例として医療関係の AI 化は大きく前進すると思います。初 期問診などは問診表の必要もなくなり、あたかも前に医者がいるような応答になってくると思 われます。というのも問診にない項目も AI であればその患者さんの答えの中から推測して、 新しい質問を投げかけられるからです。

ヒアリングも同じことです。つまりあらかじめ決まった項目ではなく、相手が人間と同じよう に変化できるため、医療の初期問診も各種ヒアリングもずいぶんその方法が変わってくると思 います。

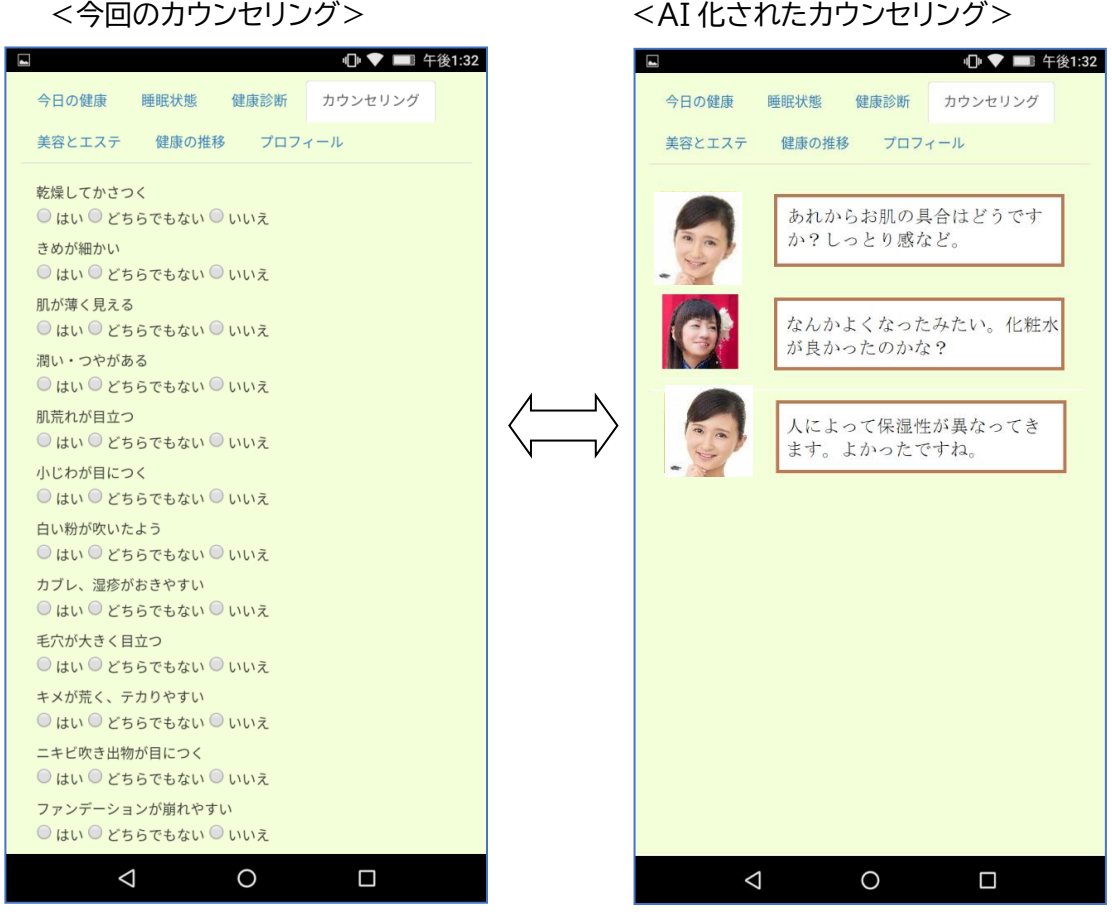

<今回のカウンセリング>

固定した質問項目

答えにより質問が変化

こ今後、AI 化を進めていき、AI 先生と Chat Bot 形式で質問できるようにしていきます。

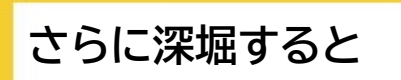

#### 【 ①前向き推論 ⇒ ②深層学習 】

#### ①前向き推論

AIトレーナー玲子のカウンセリング機能は、機械学習の前向き推論という技法を使っていま す。深層学習ではありませんが、簡単におおざっぱですが、結果を絞り込み分類できます。病院 の3択の問診などがこれを使っています。まずはこれでざっくりと結論を出し、この結論で終 わればこの先はいりません。

#### ②深層学習(文章解析)

この先がもう少し詳細に必要な場合は、その出した結論から深層学習で絞り込みます。深層学 習で全部をしても良いのですが、学習量が膨大になるため、一段目に前向き推論を入れて考 えています。ただこの場合でも結果(前向き推論で推論された項目)ごとに、その結果に至る質 問からの深層学習が必要になります。

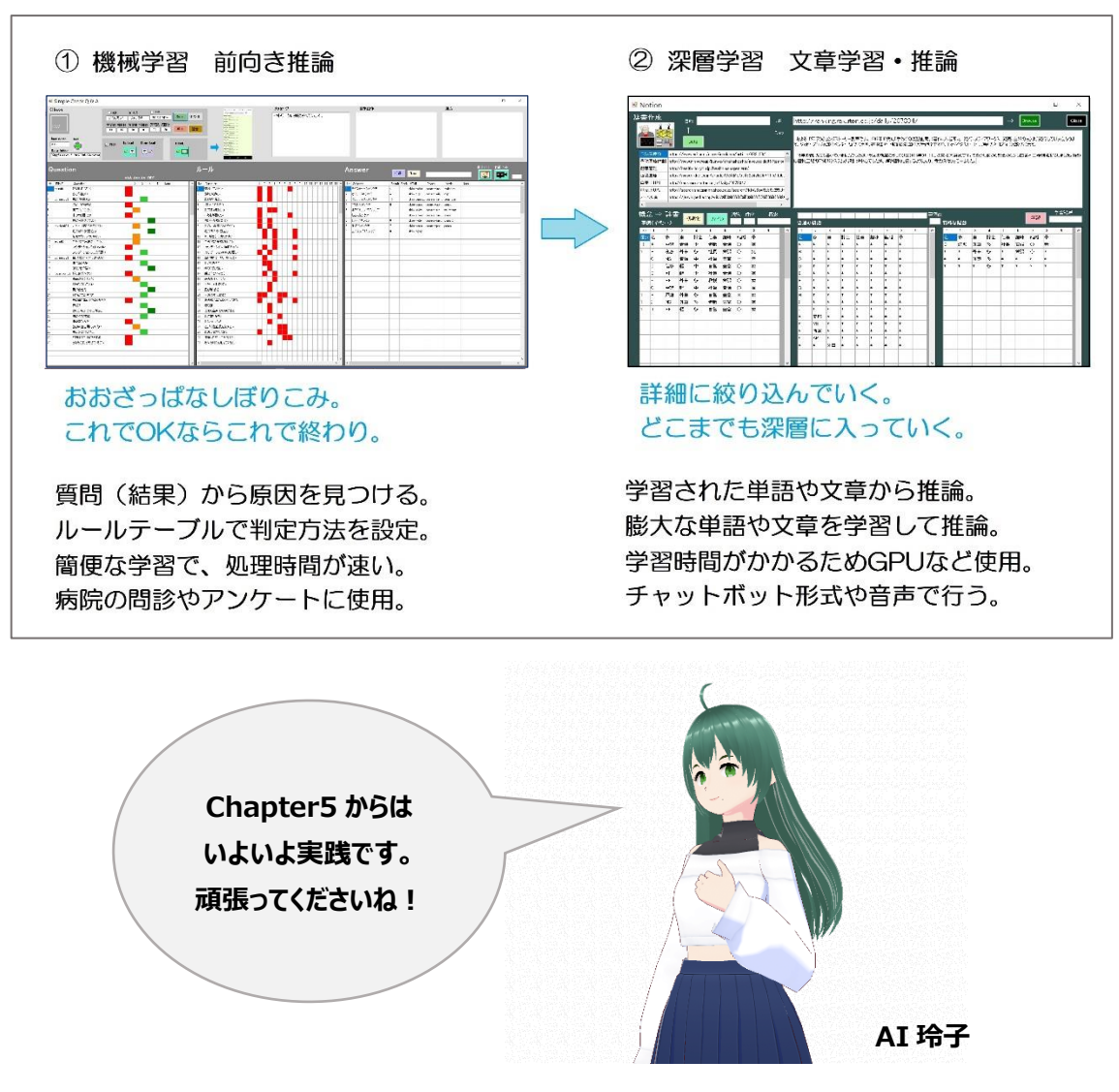

エステティシャンから

現在、私は「美と健康システム」と題し、エステティシャン、アロマセラピストとして私の集大成 をまとめるべく、プロデュースしています。美容と健康システムは、男女を問わず若い肌や毛髪 を保つために、規則正しい生活と、上手な化粧品選び、そして施術をサポートするシステムです。 そのために次のような順番で美容と健康を維持していきます。今後はこれを遠隔美容クリニッ クとしても計画していこうと思っています。

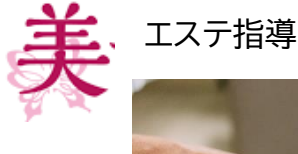

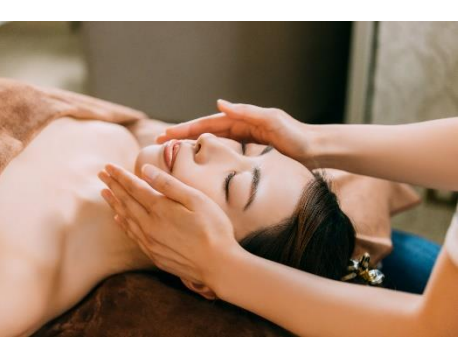

化粧品・アロマ指導

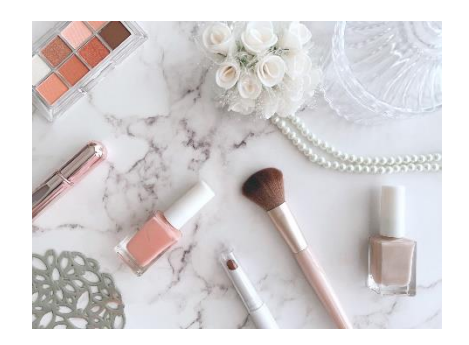

◇あらかじめカウンセリングで、的確な美容コースを把握し、お伝えいたします。 ◇フェイシャルやボディのマッサージなどの指導があります。 ◇美肌、美顔のための化粧品や健康のためのアロマの使い方を指導します。 ◇体調にあわせてのお近くのエステサロン・クリニック・病院を紹介します。

AI による美と健康の専門家による適正な指導を受けます。あなたの美顔、美肌、健康を維持してください。結果はまたスマートフォンにフィードバックされ、日々の状態を相補的に管理します。

私はあくまで美と健康のエキスパートであって、エンジニアではありません。AI を知り、素晴 らしいところを発見して、その AI を専門分野で有効利用して、よりよい結果にもたらせる事が 使命だと思っています。ですので決して自分は AI アレルギー、機械音痴だと思い込まないよ う、AI のものを使用するだけではなく、私のように利用者側としても AI と快適に共存してい ただければ幸いです。

私たちはプロとして仕事をやっている以上、時代の変化につい て行くだけでなく、時代を先取りし、そして皆様がそれぞれの業 界でのビジネスリーダーになることを期待します。私は美と健康 というビジネス領域で AI(深層学習) を使うことで大きく成長し 後世にその業績を残したいと思います。今度は AI となって登場 しますね(笑)。より多くの方々の美と健康のために・・・

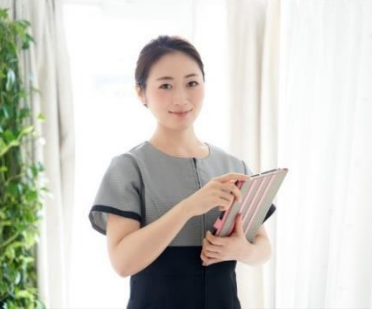

# 美と健康・長寿システム https://telemedicine2020.com/

それぞれの AI 物語 その 2 の教科書は「AI 家庭の医学:美と健康・長寿」です。今ここで行ったスキンケア―やその他の健康や人生相談、食と生活などの健康に関する内容をその 2 の教 科書として現在、編集中です。

#### スマートフォンで自己診断

AI 家庭の医学から

ユーザーはスマートフォンアプリで、美容と健康管理を行います。メタバース都市シグナスの あんしんリニックでの遠隔医療も準備中です。

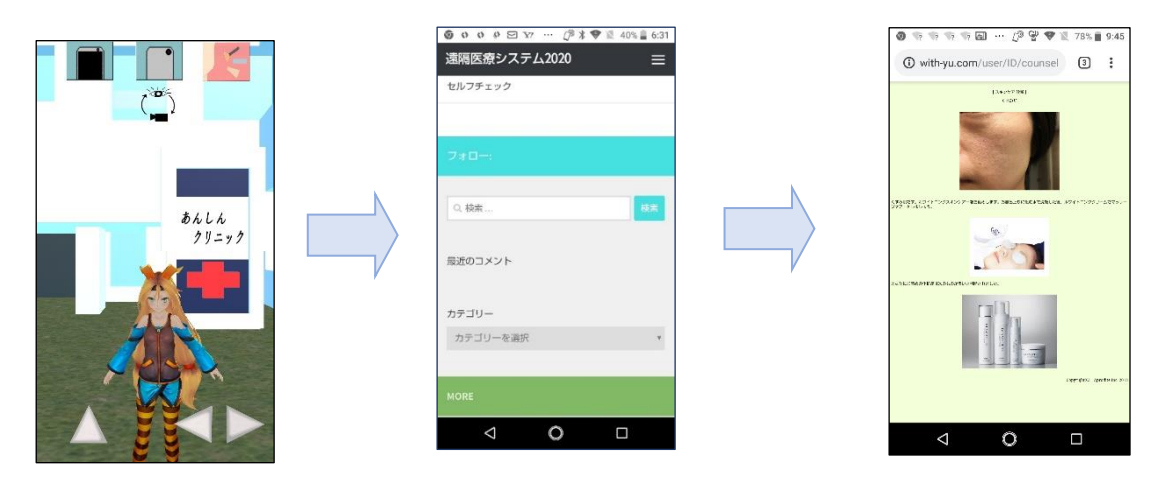

#### PC による操作と AI 遠隔医療システム「エリス」連携

PC もスマートフォンも、AI 遠隔医療システム「エリス」が連携し、診断の結果を健康データベースに記録し、日々の健康管理を行います。スマートフォンで確認できます。

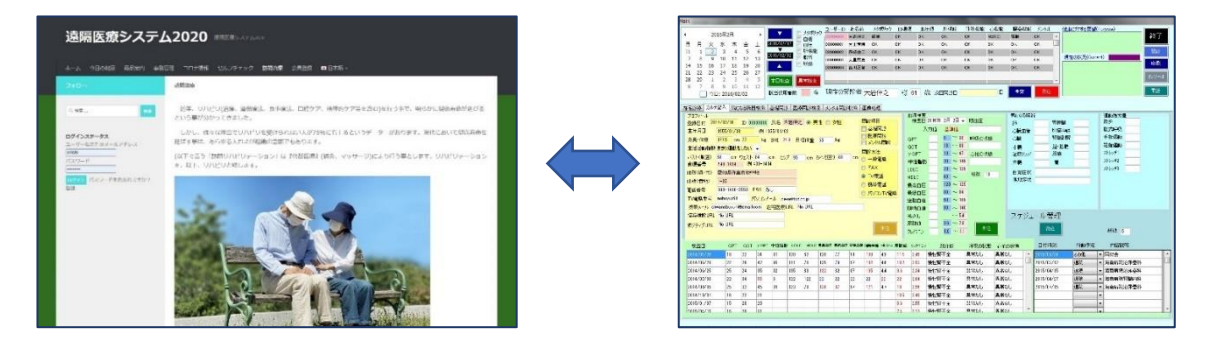

#### <注意事項>

メタバースは我々も上記のように用意していますが、まだまだ小規模です。現在、各々のサードパーティーでのメタバース出展や、地方の行政機関でも活性化のためにメタバースを用意する動きが出ています。これらから前述の URL にリンクして使用する計画です。

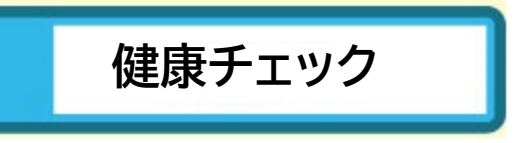

## 健康チェックの応用紹介

漢方の考えでは、カラダは「気(き)」・「血(けつ)」・「水(すい)」の3 つの構成要素で支えられていると考えます。この3つの構成要素の バランスが悪いと私たちのカラダには、さまざまなトラブルが出やす くなると考えられています。ここでは、体質を気虚(ききょ)・気滞(き たい)・血虚(けっきょ)・瘀血(おけつ)・陰虚(いんきょ)・水滞(すいた い)の6つに分けて、体質ごとにトラブルの原因をさぐります。

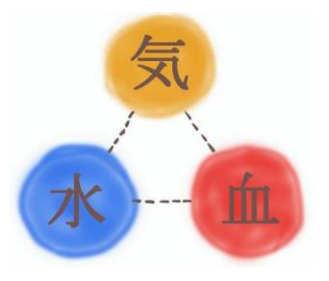

## シンプルチェック Q&A の流れ

顧客はスマートフォンでシンプルチェック Q&A を行い答えを得ます。

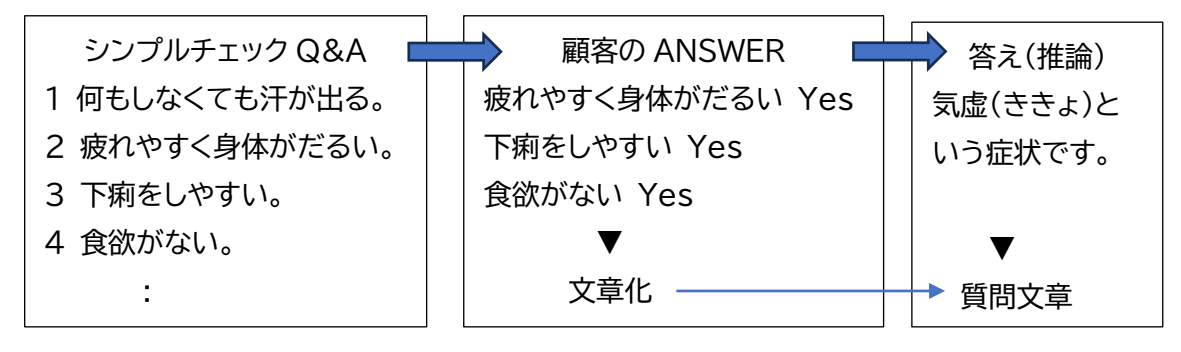

## ChatGPT・生成 AI の役割

顧客の ANSWER は、答え(推論)と共に、文章化されプロンプト(次章で説明)として ChatGPT に送信されます。

| 貴方は熟練の漢方医です。初期の診断で  | <chatgpt の答え=""></chatgpt> |
|---------------------|----------------------------|
| 次のようになりましたが、対応法を教えて | 1.養生法の導入:適度な休息と睡眠、ストレス     |
| ください。               | の軽減、適度な運動等、健康的なライフスタイ      |
|                     | ルを維持する。                    |
| #症状                 | 2.飲食管理:消化に良く、栄養価の高い食物を     |
| 1.疲れやすく身体がだるい。      | ↓摂取する。例えば、黄豆、大豆、牛肉、鶏肉、大    |
| 2.下痢をしやすい。          | 😽 根などが気を補う食物と考えられている。      |
| 3.食欲がない。            | 3.漢方薬の補助:気虚を改善する漢方薬とし      |
|                     | て、人参や黄耆などの補中益気湯、四君子湯な      |
| #診断                 | どを服用する。                    |
| 気虚(ききょ)という症状です。     | 4.マッサージやヨガ:身体の血流を良くし、エネ    |
|                     | ルギーの流れを改善するため、マッサージやヨ      |
| #対応法                | ガのようなリラクゼーション活動を行う。        |
| 対応法を簡潔な箇条書きでください。   |                            |

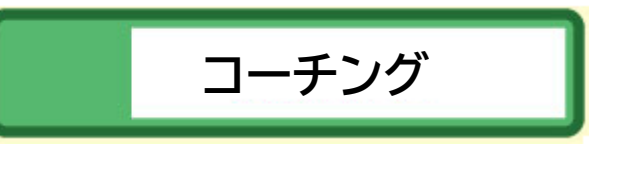

## コーチングの応用紹介

コーチングとは相手の話に耳を傾け、観察や質問、ときに提案など をして相手の内面にある答えを引き出す目標達成の手法のこと。 類似する言葉としてティーチングがありますが、コーチングで は、ティーチングのように答えを与えることは行わず、あく まで自分自身の気付きに重きを置いて目標達成をサポート するものです。

#### シンプルチェック Q&A の流れ

何をコーチングするかによって、Q&A 項目と専用辞書が変わります。

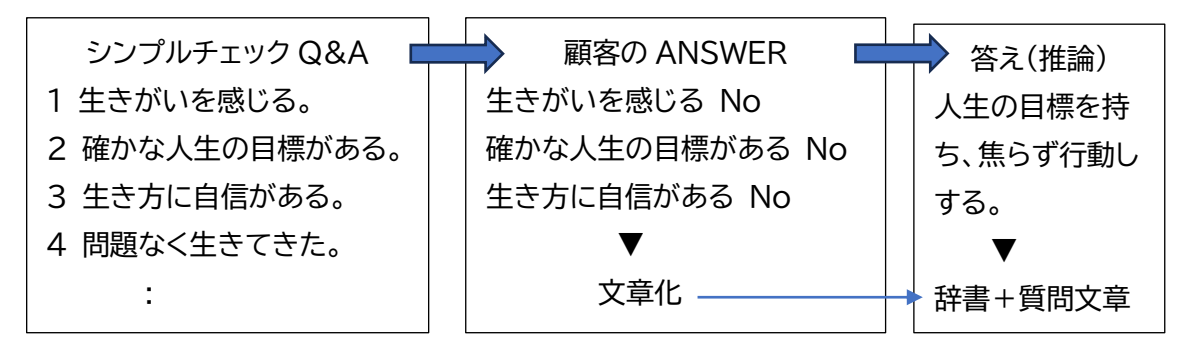

#### ChatGPT・生成 AI の役割

顧客の ANSWER は、答え(推論)と共に、文章化されプロンプト(次章で説明)として ChatGPT に送信されます。

| 貴方はコーチングの大家です。生き方の |   | <br><chatgpt の答え=""></chatgpt> |
|--------------------|---|--------------------------------|
| 診断で次のようになりましたが、日々の | 1 | 1. 生きがいを見出すためには、自分の中にある        |
| 対処法を教えてください。       | ſ | 西値観や趣味、関心を再確認しましょう。新しいこ        |
|                    | 2 | とを試して、エネルギーを再び感じるようにする         |
| #日々の暮らしで感じること      | - | ことが重要です。家族や友達と話す、新しい本を         |
| 1. 生きがいを感じない。      | Ī | 読む、新しい趣味を始めるなど、興味を持てる活         |
| 2.下痢をしやすい。         |   | 動を見つけてください。                    |
| 3.食欲がない。           | 2 | 2. 身体の健康状態は心理的な状態に強く影響し        |
|                    | Ē | ます。下痢を頻繁に起こす場合は医療専門家に相         |
| #診断                | Ē | 談するなどして、体調管理を優先しましょう。ま         |
| 人生の目標を持ち、焦らず行動する。  | 1 | た、ストレスを減少させるために、適度な運動や         |
|                    | 涛 | 疑り固まった感情を解放するためのリラクゼーシ         |
| #日々の対処法            | Ξ | ョンテクニックを試すと良いでしょう。             |
| 日々の対処法箇を箇条書でください。  | 3 | 3. 食欲がない場合は、身体的または精神的な要        |

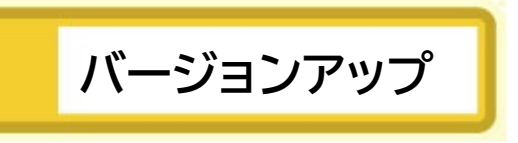

## 見積もりの応用などの要望

今のシンプルチェック Q&A は「Yes」、「No」の答えになっ ています。今後考えられることは、企業や行政の事務で面倒 な、見積もりに対応する質問です。それに対応するバージョン アップを計画しています。

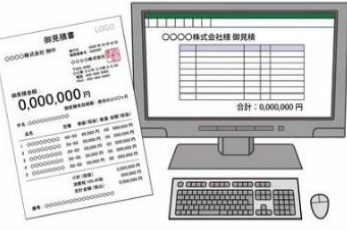

また見積もりではその項目が重要であり、分野ごとに専門 の人が必要ですが、AIにそれらを教えておけば、初心者でも見積もることが可能になります。 こういった機能が要望で上がっていますので、合わせて対応していきます。

#### バージョンアップ1 項目の選択と価格

・「Yes」、「No」は使わず、コンボボックス(▼)で項目を選択する。

・項目と単価などは始めに登録しておく。

| No | File 名 | 項目 ▼      |   | 単価     | 個数 | 小計     | 備考 |
|----|--------|-----------|---|--------|----|--------|----|
| 1  | 詳細1    | Windows11 |   | 14,500 | 1  | 14,500 |    |
| 2  | 詳細2    | Ryzen5    |   | 23,800 | 1  | 23,800 |    |
| 3  | 詳細3    | 8GB 🔻     | ] | 7,800  | 1  | 7,800  |    |
|    | :      | :         |   |        |    |        |    |
| n  | 詳細 n   | 項目 n    ▼ |   |        |    |        |    |

#### バージョンアップ2 ChatGPT との連携

現在のバージョンでは、スマートフォン用の Web アプリでは連携していますが、PC のシン プルチェック Q&A の画面では、ChatGPT と連携する機能はありません。シミュレーションの 為にこの PC 側で ChatGPT と連携させる機能と保存機能を付けます。

その連携では専用辞書も重要になってきます。1 つのシンプルチェック Q&A に対して、専用 辞書を用意する機能を付けます。

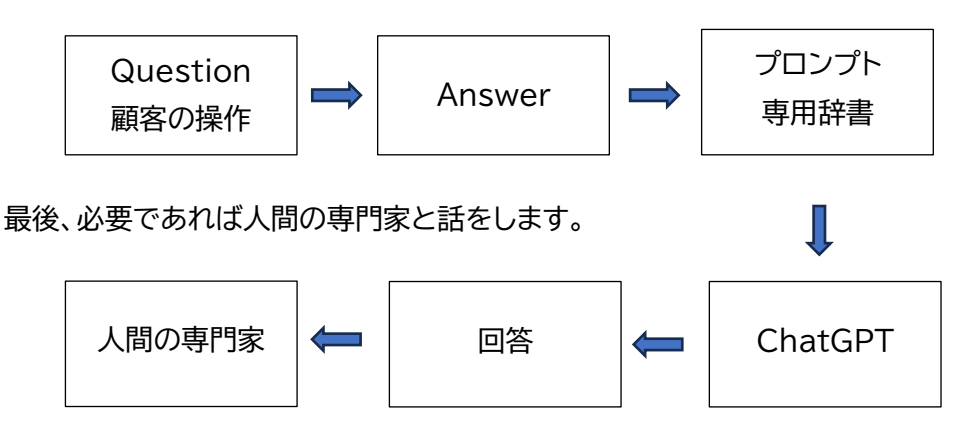